## The Employer Dashboard

This page shows you the status of your submission and helps you navigate to the four pages, one for each form.

From here also there are shortcuts to indicate a form does not apply, for instance if you have no vacancies or new job holders

| Srvshr01:8087/login.aspx                                                                                                    | 🔻 🤁 🛛 😽 Google                                         | ዖ☆自 ♣ 斋 ☷                       |
|----------------------------------------------------------------------------------------------------|--------------------------------------------------------|---------------------------------|
| GOVERNMENT OF BERMUDA<br>The Cabinet Office<br>Department of Statistics                                                                                                    |                                                        |                                 |
| DASHBOARD HELP DESK                                                                                                    |                                                        |                                 |
| User Guide and How Videos                                                                                                    |                                                        |                                 |
| Welcome back 1305778 Sign Out SPORTY SOFTWARE LIMTED Contact: STEVE O'REILLY, P.O. BOX HM 2372, 7999321 Industry: Computer software consultancy and supply (11120)                                                |                                                        |                                 |
| Survey status: Employer Data Entry As at Wednesday July 16, 2014 18:03 PM Statistics Administrator: Steve OReilly                                                                                                 |                                                        |                                 |
| Your data entry progress is as follows: Last year your organisation had 7 jobs. Of those you have indicated 0 Changes, 0 Deletes, You indicated No Change for 7 and 0 still require input action. Survey is 100 % |                                                        |                                 |
| complete. Additionally you have added 1 new Jobs, and reported 3 Vacancies                                                                                                    |                                                        |                                 |
|                                                                                                    |                                                        | Check if Form Not Applicable    |
| Form A - Current Vacancies O Not Started O In Progress O Finished O Approved O Reject                                                                                                    | ted                                                    |                                 |
|                                                                                                    |                                                        | Check if Form Not Applicable    |
| Form B - New Employees O Not Started O In Progress O Finished O Approved O Reject                                                                                                    | ted                                                    |                                 |
|                                                                                                    |                                                        | Check if NO CHANGE for all Jobs |
| Form C - Employees and Occupations                                                                                                    | ted                                                    |                                 |
|                                                                                                    |                                                        | Check if Form Not Applicable    |
| Form D - Recruitment, Promotion, Departures                                                                                                    | ted                                                    |                                 |
| Form F (Application for Employment Form)                                                                                                    |                                                        |                                 |
| All forms must be Green (N/A or Finished) before you may press Submit                                                                                                    |                                                        |                                 |
| Submit Survey                                                                                                    |                                                        |                                 |
| About   FAQ   Help   Contact Us (this site requires                                                                                                    | a minimum resolution of 1280 x 720 for optimal layout) |                                 |
|                                                                                                    |                                                        |                                 |

The long grey buttons on the left are for getting to the forms and the middle section tells you the status of each of the forms. Note: all forms must be finished (green) before you can press submit survey.

The check boxes on the right enable you to indicate from the dashboard that you do have any data for a particular form.

For example if you have no vacancies open during the reference week, click this box to indicate 'Form Not Applicable'. The form status will change to Finished (green) and the button becomes 'greyed out'.

So, to start your form completion, click the button on the left to navigate to the data entry web page for the form you wish to begin with.